## Dacheingabe

In Immocado sind verschiedene Dachformen verfügbar. Sie wählen für Ihr Projekt aus der "Was-Leiste" die Funktion "Dach" und dann das Bauteil "Satteldach" aus. In der oberen Funktionszeile haben sich wieder die Eigenschaftsdialoge geöffnet. Hier finden Sie den "Dacheditor" und die "Holzkonstruktion", in denen Sie weitere Parameter zum Dach einstellen können.

Sie übernehmen die voreingestellten Parameter, wählen "Dach (Rechteck)" als Eingabeart aus der "Wie-Leiste" aus, und positionieren das Dach diagonal über die Eckpunkte, oben links und unten rechts, im Grundriss.

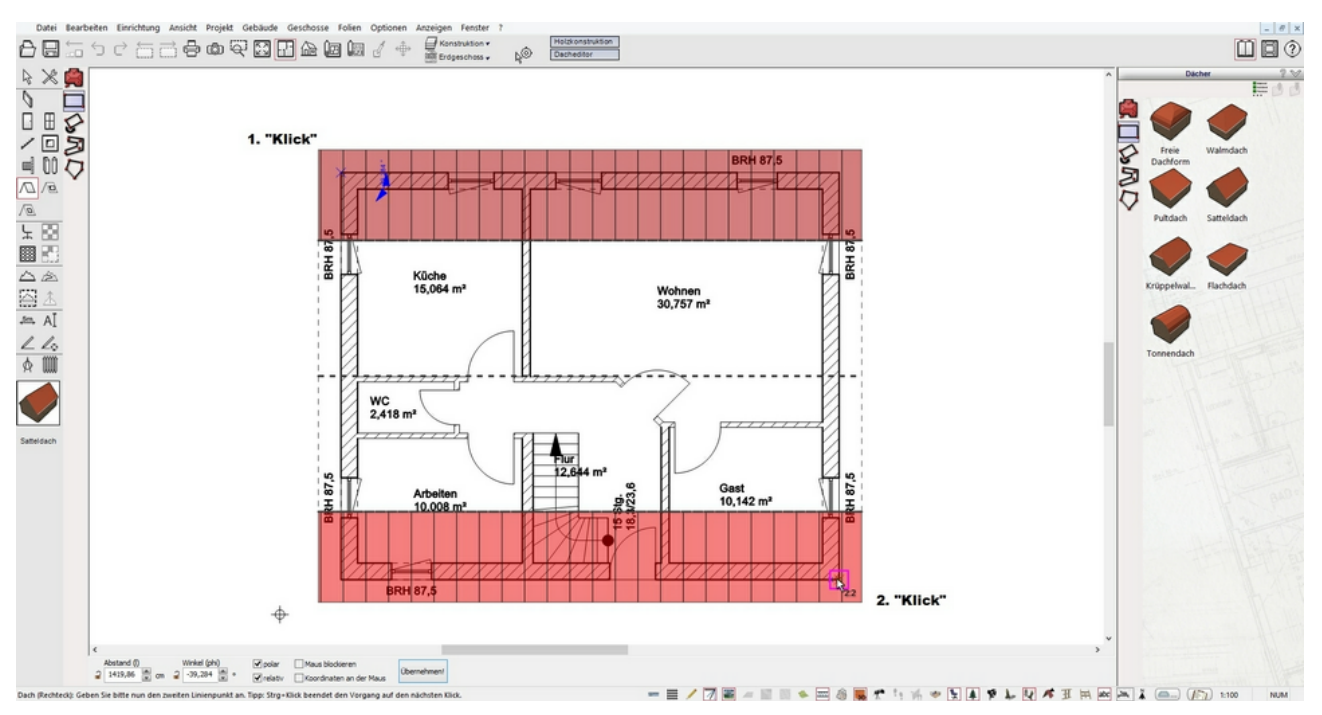

Beenden Sie die Funktion "Dach" mit "ESC", falls Sie die Einstellung in den Tooloptionen "Das gleiche Element anschließen noch einmal eingeben (Abbruch mit ESC)" aktiviert haben. Schalten Sie unter der Funktion "Geschosse/alle Geschosse sichtbar" und kontrollieren Sie Ihre Eingabe im "3D/Einrichtungsmodus".

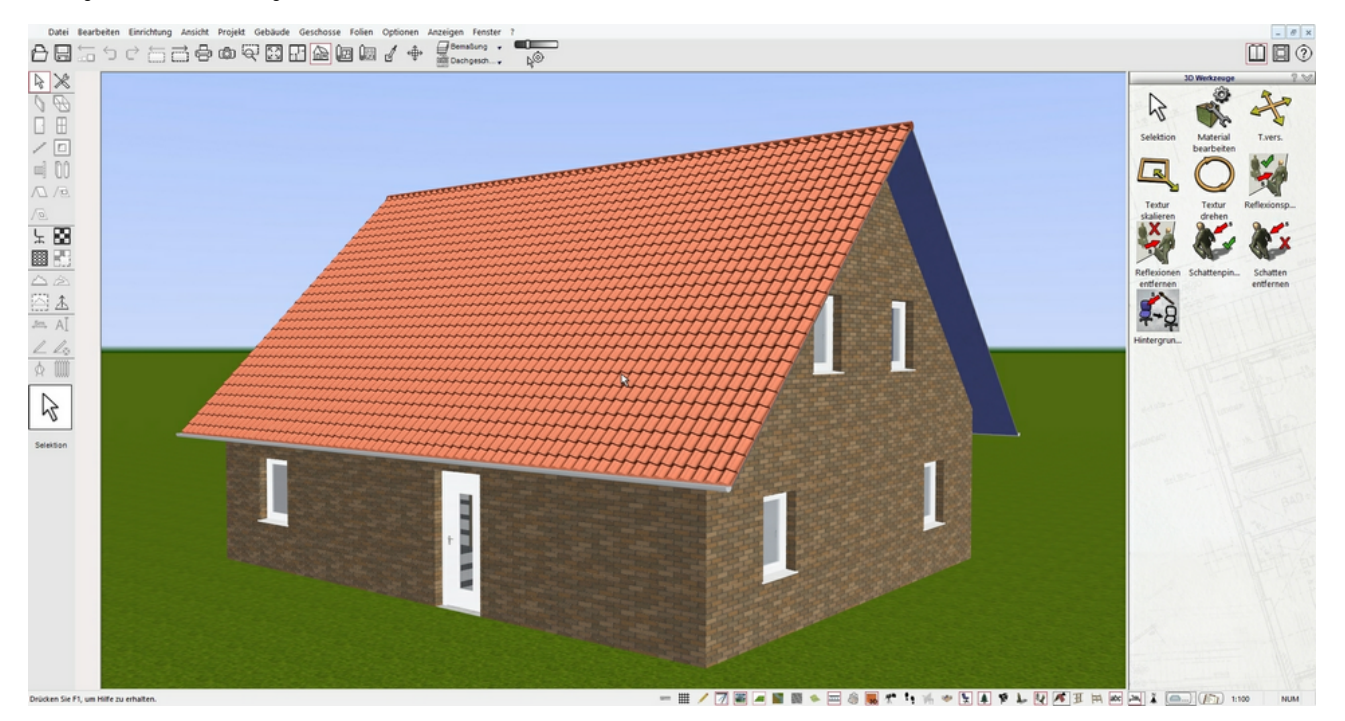

Das Ergebnis im 3D/Einrichtungsmodus sollte so aussehen:

Anschließend gehen Sie über die Schaltfläche "2D/Konstruktionsmodus", in der oberen Leiste, zurück in den Grundriss.